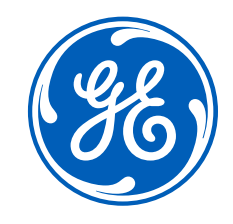

# Supplier Connect (SCx) iSupplier Supplier Document Exchange (SDX)

# **Registration On-Boarding Guide for Suppliers**

Rev 01.15.2024 Confidential. Not to be copied, distributed, or reproduced without prior approval.

# Welcome and thank you for choosing to register to use GE Power Nuclear's products and services!

This guide will walk you through the few simple steps necessary to complete your supplier On-Boarding. This guide includes how to verify your supplier profile, register for an SSO, request access to GE Applications, such as iSupplier and Nuclear PLM, and gain access to Supplier Document Exchange (SDX/PLM), where you will access your project documents.

Follow this guide to get on-boarded with GE. If you run into challenges, feel free to reach out to your GE representative.

Thanks for registering!

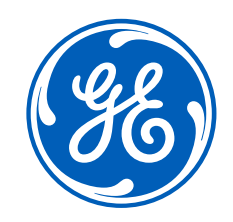

# GE Supplier On-Boarding Applications System explanations and Recommended Registrations

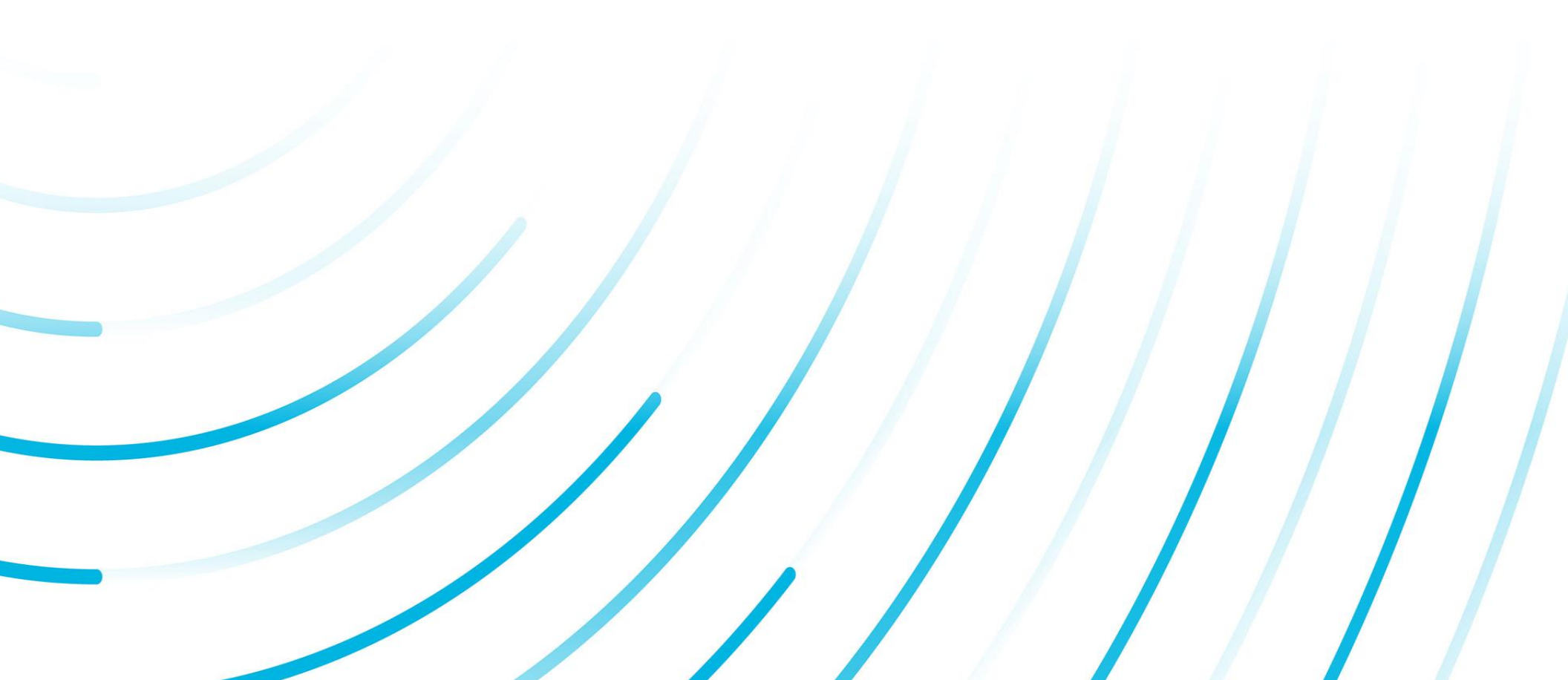

| System                                        | Who Should Register?                                   | What can you do?                                                                                                    |
|-----------------------------------------------|--------------------------------------------------------|----------------------------------------------------------------------------------------------------|
| Supplier<br>Connects<br>(SCx)                 | Accounting Department<br>Order Fulfilment<br>Sales     | <ul> <li>SCx is your company profile to GEH.</li> <li>This is where you update the information below: <ul> <li>Updating Banking Details</li> <li>Company Address<br/>(Order Fulfilment Address and Remittance Address)</li> <li>Company Contacts</li> <li>Company Certifications</li> <li>Corporate Compliance<br/>(Supplier Diversity, GSL Numbers)</li> <li>Legal Entity Tax Information</li> <li>Cyber Security compliance</li> </ul> </li> </ul> |
| iSupplier                                     | Accounting Department<br>Contracts<br>Order Fulfilment | <ul> <li>iSupplier is GEH's online portal for PO<br/>acceptance/acknowledgements and Billing Tools, such as<br/>invoice/credit creation.</li> <li>PO Acceptance</li> <li>Invoice creation</li> <li>Credit Memo creation</li> <li>Uploading invoice attachments</li> </ul>                                                                                                    |
| Supplier<br>Document<br>Exchange<br>SDX (PLM) | Project Team<br>QA Team Management                     | <ul> <li>SDx is GEH's secure supplier document exchange portal.</li> <li>This is where you will find GEH's:</li> <li>PO revisions</li> <li>Item specifications</li> <li>Part Drawings</li> <li>QA Documentation<br/>(Safety/Non-Safety Documentation)</li> </ul>                                                                                                    |

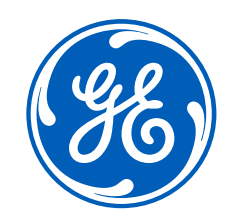

# Supplier Connect (SCx) Profile Verification, Registration, and First Time Sign On

### Supplier Connect (SCx) Verification and Registration

(This is for Active Vendors in SCx who ONLY need to verify their Supplier Profile)

• You will receive an email to verify your company's data in Supplier Connect (SCx)

#### This is initiated by your GE Representative.

If you have not received a verification email, STOP, and contact the GE representative.

Follow "Step 1" To login and verify your supplier profile at GE Supplier Connect.

Your primary email will be your SSO ID.

You will create your **SSO Password**.

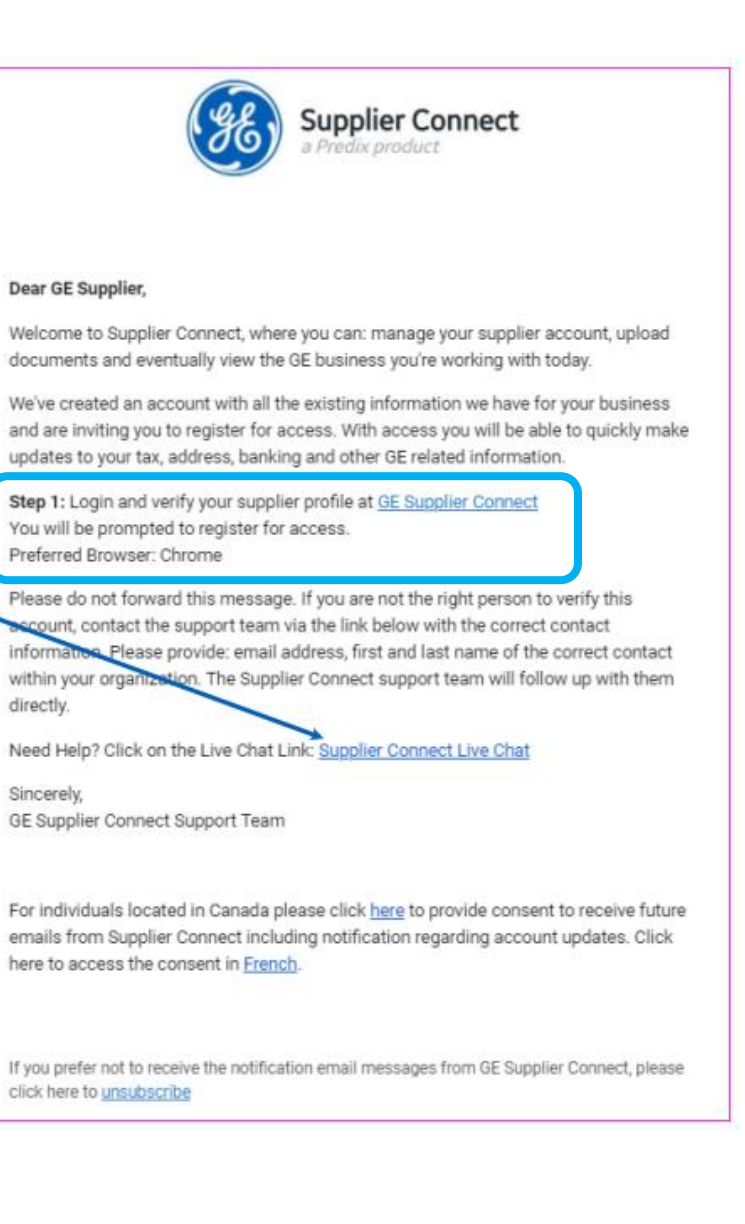

• On the Account Registration page, <u>your primary email is auto populated</u> and grayed out from editing.

*If your email address is incorrect or if you are not the correct contact, STOP, and contact your GE representative.* 

Do not forward the email that you receive. Each invite is unique to individuals.

SSO information should never be shared.

- Create your password and add your security question and answer
- <u>Agree to the GE Terms</u> by selecting the check box and hit Register.

| Welcome to GE Supplier Connect. |                                                                                                    |  |  |  |  |  |  |
|---------------------------------|----------------------------------------------------------------------------------------------------|--|--|--|--|--|--|
| ACCOUNT INFORMATION             |                                                                                                    |  |  |  |  |  |  |
| First Name *                    | Last Name *                                                                                                    |  |  |  |  |  |  |
| Primary Email                   |                                                                                                    |  |  |  |  |  |  |
| mkeggamweb.com                  | This is the primary contact GE has on record for your<br>business: it must be used to setup this account. After<br>registration is complex, you can add additional users<br>and emails to your account. |  |  |  |  |  |  |
| SSO ID<br>mike @gamweb.com      | You will use this as your login username.                                                                                                    |  |  |  |  |  |  |
| PASSWORD                        |                                                                                                    |  |  |  |  |  |  |
| Password *                      | Your password is case sensitive, must be between 8 and 15 characters long must start and end with a laster, and must contain as least two numbers. No special characters except _ 8, -,                 |  |  |  |  |  |  |
| Confirm Password *              |                                                                                                    |  |  |  |  |  |  |
| SECURITY QUESTION               |                                                                                                    |  |  |  |  |  |  |
| Security Question *             | This is used to verify your identity in the event that you                                                                                                    |  |  |  |  |  |  |
| Security Answer                 | forget your password.                                                                                                    |  |  |  |  |  |  |
|                                 | This is the answer to the security question asked above.                                                                                                    |  |  |  |  |  |  |

### Supplier Connect (SCx) First Time Sign On

• Go to https://www.gesupplierconnect.com/sc/home. You will see the GE Single Sign On.

Enter the SSO/Password combination created during the SSO Account Registration process.

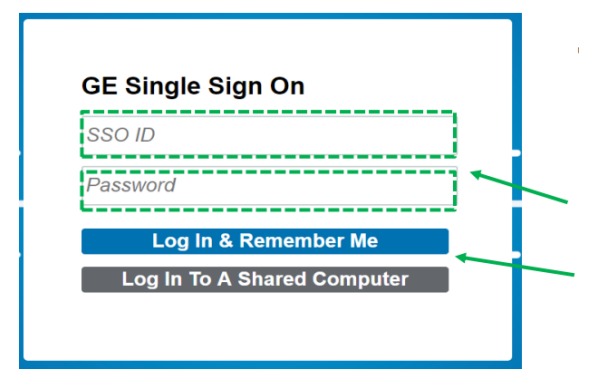

• Read and accept the terms and conditions by selecting the Green box.

Follow the Supplier Connects Verification Training Guide to add and update your company information.

This guide can be found under the "Support" Tab at <u>GE Supplier Connect</u>. Search the word "verify" and Select the "**SCx - How to complete the Verify process in SCx" guide**."

#### SECURITY AND CONFIDENTIALITY

GE employs technical and organizational measures designed to protect the integrity, confidentiality, security and availability of Supplier Data, and to comply with applicable legal requirements for information security. GE limits access to confidential Supplier Data of individuals and companies to those who need access for a legitimate business purpose.

#### ACCESS, CORRECTION AND DELETION:

GE will provide you access to your Supplier Data that GE holds to the extent required by law in your home country, regardless of the location of the Supplier Data processing. You may receive notifications of updates to the Supplier Data where you are responsible to ensure the accuracy of the data. You may request correction or deletion of that Supplier Data, except where retention is required by your contractual relationship with GE, in the context of a legal dispute, or as otherwise required by law. If access, correction or deletion is denied, the reason for the denial will be communicated to you.

#### CHANGES TO THIS NOTICE

GE reserves the right to modify this Notice by posting changes to relevant GE websites. If you submit additional Supplier Data or request to be considered for a GE engagement following the effective date of a modified Notice, your Supplier Data will be handled in accordance with the Notice in effect at that time. Effective Date: Effective Date: April 1, 2017

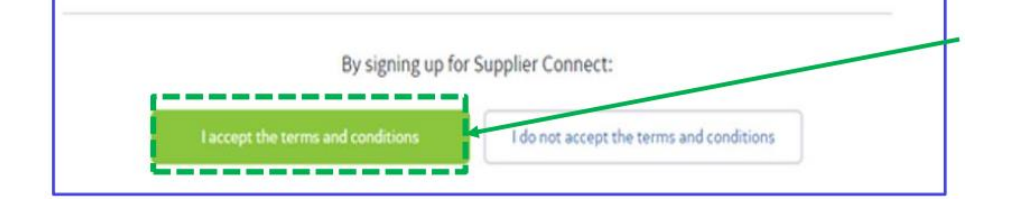

If you have questions or issues, contact your GE representative for assistance.

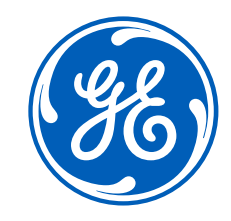

### **Registering for GE Applications** How to obtain your SSO and accessing the GE Applications Portal

### **GE Application Registration**

(GE Registration portal to select access to multiple GE applications)

- To create an Single Sign On (SSO) go to Your GE SSO Account
- Complete the reCAPTCHA verification
- Add the required information
  - First Name
  - o Last Name
  - o Last Name
  - o Email Address
    - It is required that you use your company email address. Yahoo, Gmail, AOL, etc email address will not be accepted.
  - o Confirm Email

| Your G                 | E SSO Account                                                              |                                                          |     |
|------------------------|----------------------------------------------------------------------------|----------------------------------------------------------|-----|
| Sign Up Now! Modify 1  | our Account Forgot Your User Id                                            | Forgot Your Password                                     | FAQ |
|                        |                                                                            |                                                          |     |
| Please Enter The Follo | ving                                                                       |                                                          |     |
| I'm not a robot        | reCAPTCHA<br>Privacy - Terms                                               |                                                          |     |
| First Name             | Entor First Nomo                                                           |                                                          | 0   |
|                        | Liner Filst Name                                                           |                                                          |     |
| Middle Initial:        | Enter Middle Initial                                                       |                                                          |     |
| Last Name:             | Enter Last Name                                                            |                                                          | O   |
| - 1                    |                                                                            |                                                          |     |
| Email Address:         | Enter Email Address                                                        |                                                          | 0   |
| Confirm Email:         | Confirm Email Address:                                                     |                                                          | 0   |
|                        |                                                                            |                                                          |     |
|                        | User ID must be a minimum 3 charac<br>alpha character. No special characte | cters and contain at least 1<br>ars except . , - @ _ [ ] |     |

| • User ID                                                                                                    | User Id:          | Enter Your User ID                                                                                                    | 0      |
|----------------------------------------------------------------------------------------------------|-------------------|----------------------------------------------------------------------------------------------------|--------|
| <ul> <li>User ID must be a minimum 3 characters and contain at least 1 alpha character. No special characters except . , - @ _ [ ]</li> <li>Create your password</li> <li>Your password is case sensitive, must be at least 8 characters long, must start and end with a letter, must contain at least two numbers, must contain at least one lower case character and one uppercase character. No special</li> </ul> |                   | Your password is case sensitive, must be at least 8 characters<br>long, must start and end with a letter, must contain at least two<br>numbers, must contain at least one lower case character and<br>one uppercase character.No special characters except for ., - @<br>- | )<br>) |
| characters except for . , - @ _                                                                                                    | Password:         | Enter Password                                                                                                    | > 8    |
| <ul> <li>Confirm Password</li> </ul>                                                                                                    |                   |                                                                                                    |        |
| Hit "Submit"                                                                                                    | Confirm Password: | Confirm Your Password                                                                                                    | > 8    |
|                                                                                                    | Cancel            | Submit >                                                                                                    |        |

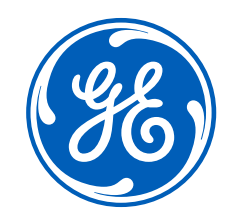

# iSupplier and Nuclear PLM Access Requesting Access to GE Applications

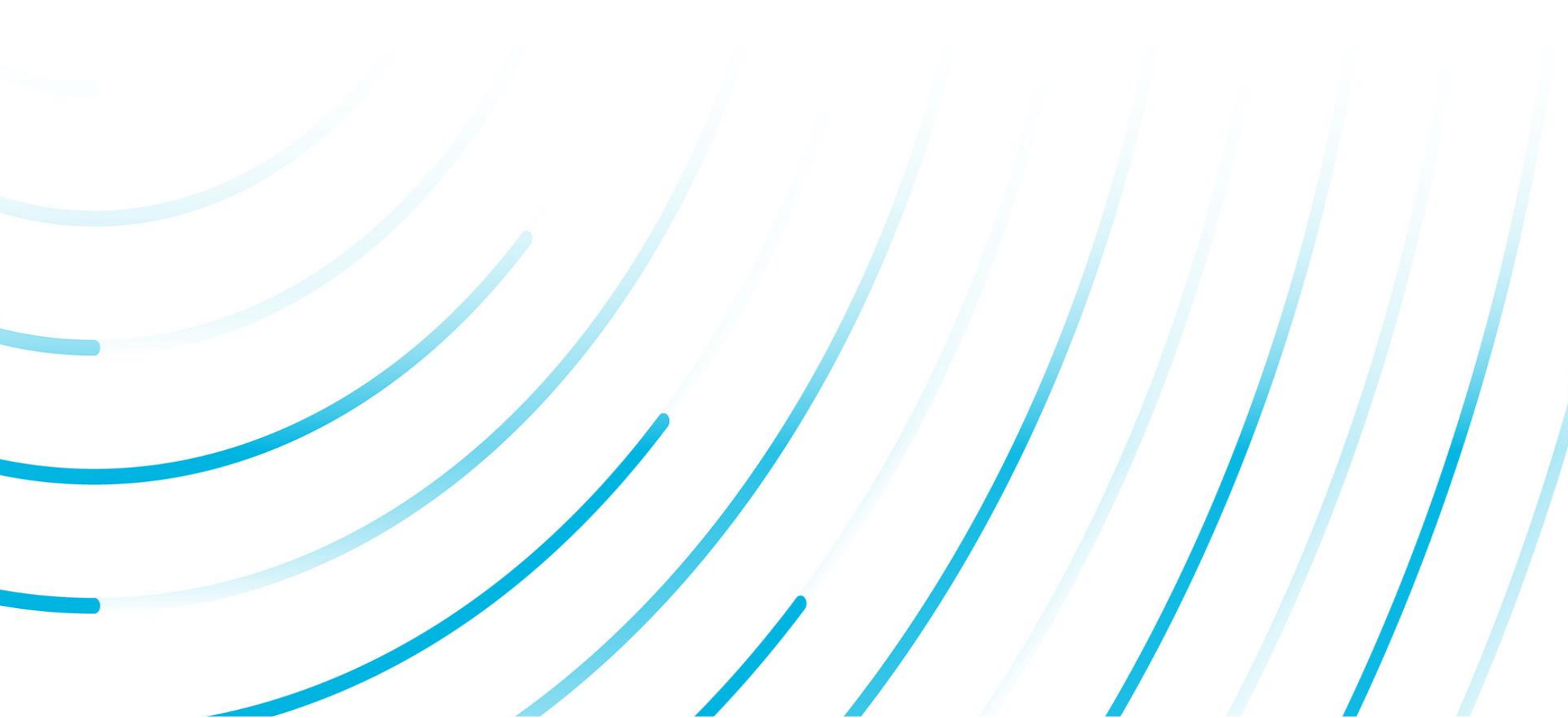

### The instructions below show you how to select the applications, iSupplier ansd Nuclear PLM.

These same steps can be used to select different applications for other GE businesses. If you need to register for a different application, please use the search function. If you are unsure of the application that you should select, please contact your GE representative.

- Go back to https://registration.gepower.com/
- Hit Sign in

This will take you to the catalog of applications

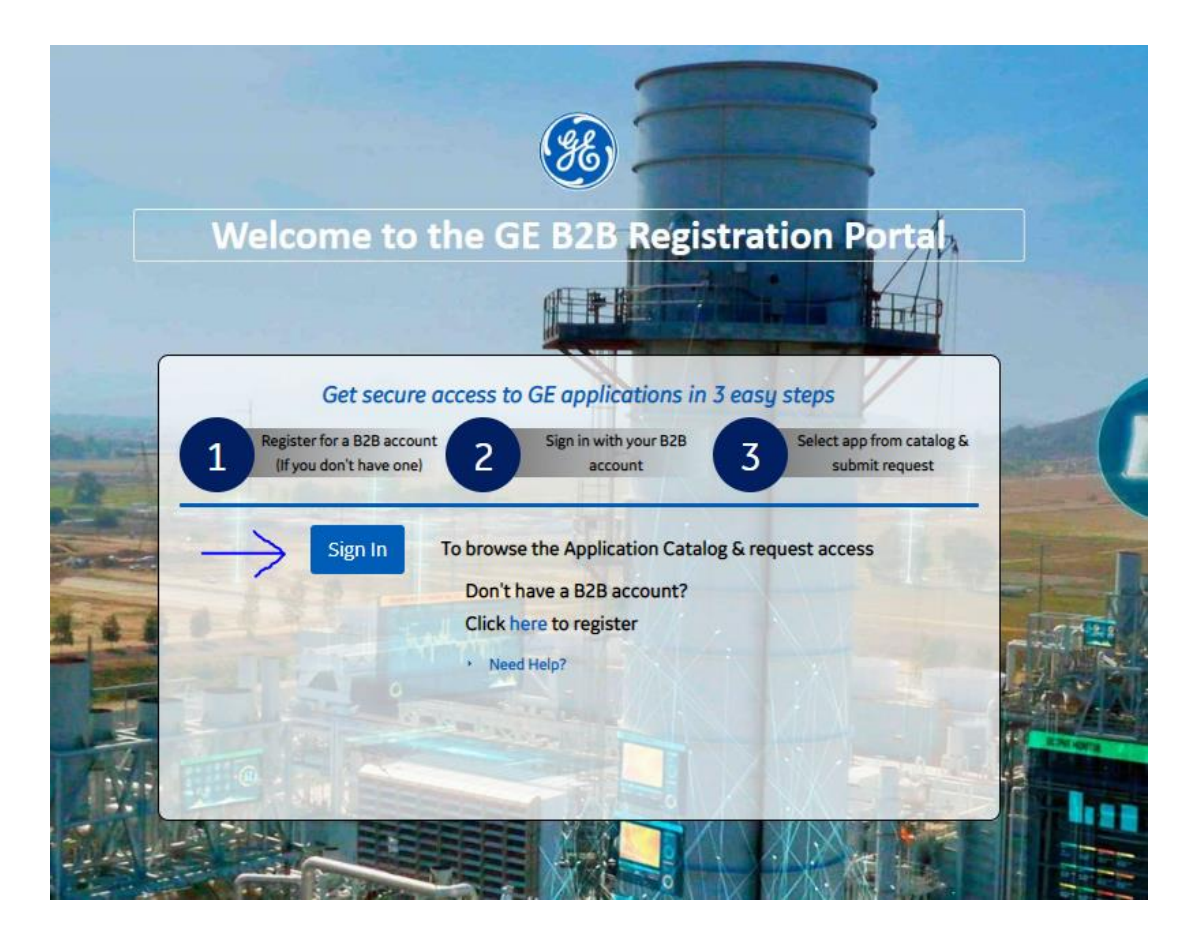

- Select All Applications
- Search Nuclear iSupplier

| All Applications Customer App                       | Supplier Apps                                                                                                    | 3     |
|-----------------------------------------------------|----------------------------------------------------------------------------------------------------|-------|
| DPULAR APPS                                         | APPLICATION DESCRIPTION                                                                                                    |       |
| lear Orbit (Supplier<br>ollaboration)               | ClearOrbit Supplier Collaboration Tool Supporting Power , Energy Mgmt, and Oil<br>business units                                                                                 | + Add |
| E Power Customer Portal                             | Securely access your asset information and technical documents including TILs, technical manuals (O&M), outage and repair reports, warranty claims, and the GE Power parts store | + Add |
| ourceGate                                           | Strategic Sourcing application tool supporting Gas Power Systems                                                                                                    | + Add |
| upplier Technical Collaboration<br>ITC) - Gas Power | Supplier Technical Collaboration for PowerPLM-GTCC for GE Gas Power                                                                                                    | + Add |
| PPLICATION NAME                                     | APPLICATION DESCRIPTION                                                                                                    |       |
| luclear_iSupplier_Access                            |                                                                                                    | + Add |

If you have questions or issues, contact your GE representative for assistance.

• Complete the required fields with a Red \*

| GE Contact*             | Your GE Representative's First and Last Name |
|-------------------------|----------------------------------------------|
| Job Title*              | Your Job Title                               |
| Phone Number*           | Your phone number                            |
| Country*                | The country you are currently located        |
| Country of Citizenship* | Your Country of Citizenship                  |
| Time Zone*              | Your Time Zone                               |

#### • Hit Submit

• Forward the system confirmation email you receive along with your login credentials to your GE Contact.

Your Credentials will include:

- ✓ SSO #
- ✓ Contact's name
- ✓ Title
- ✓ Telephone#
- ✓ Email address
- ✓ Country of Citizenship

| Follow the iSupplier Web Invoicing Guide to accept Purchase Orders and create invoice and credit memos. |  |
|----------------------------------------------------------------------------------------------------|--|
| You can request the iSupplier Web Invoicing guide from your GE Representative.                          |  |

NOTE: Approval can take up to 2 weeks.

| Please answer the following questions to request access to your selected applications. |
|----------------------------------------------------------------------------------------|
| Questions for:<br>Nuclear_iSupplier_Access                                             |
| GE Contact *                                                                           |
| Job Title *                                                                            |
| Phone Number *                                                                         |
| Extension                                                                              |
| Country *                                                                              |
| United States                                                                          |
| Country of Citizenship *                                                               |
| United States                                                                          |
| Time Zone *                                                                            |
| (GMT-5:00) Eastern Time (US & Canada), Indiana (East), Bogota 👻                        |
| Submit Cancel                                                                          |

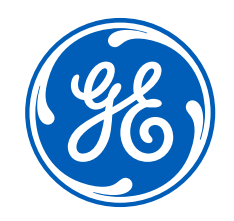

# Supplier Document Exchange Registration Registering and access for PLM to access project documents

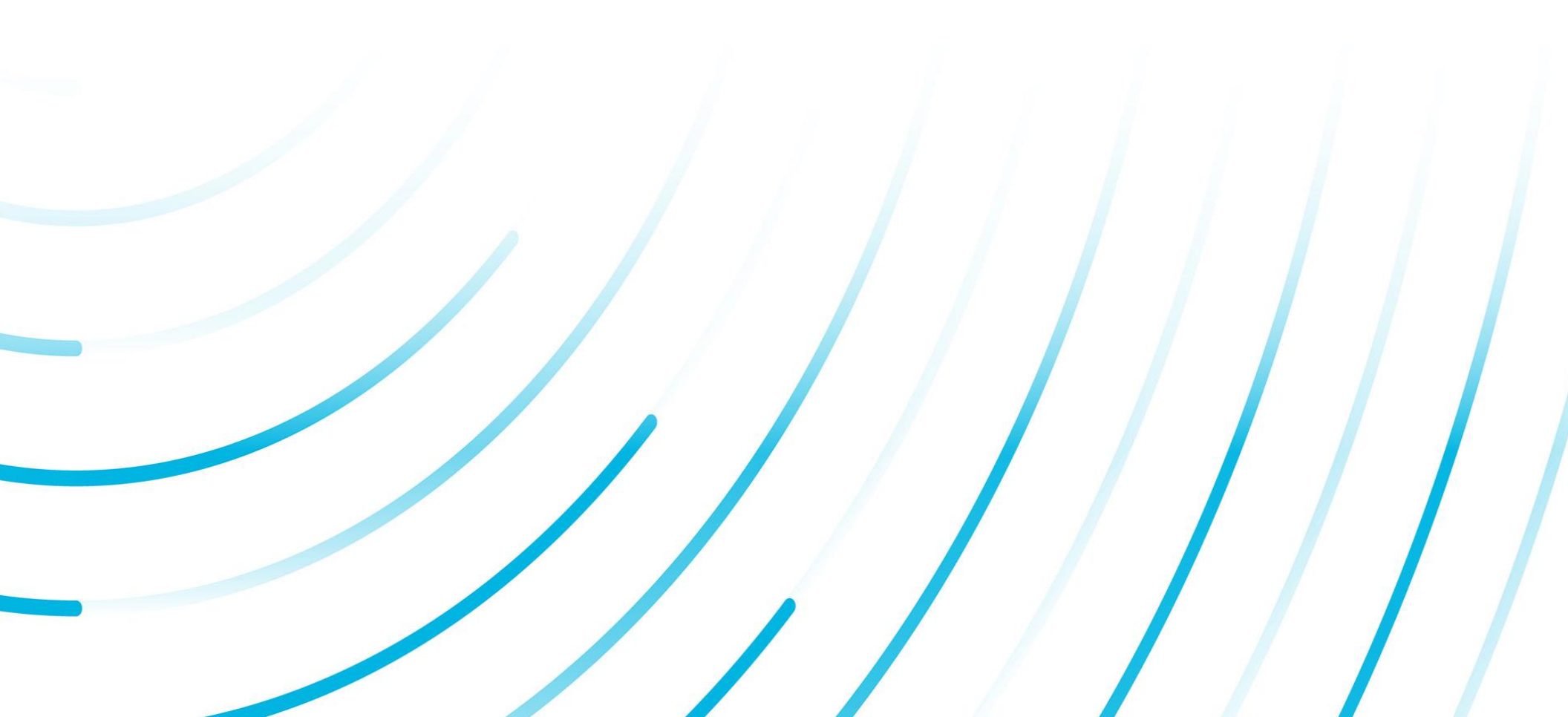

### **Supplier Document Exchange (SDX) Registration**

• Your GE representative will use your credentials to register you for SDx (PLM)

Forward the GE Registration system confirmation email you receive along with your login credentials to your GE Contact.

Your Credentials should include:

- ✓ SSO #
- ✓ Contact's name
- ✓ Title
- ✓ Telephone#
- ✓ Email address
- ✓ Country of Citizenship
- Once you receive a confirmation that your PLM registration is complete, Visit https://3dplm.gene.ge.com/gehplm to login to PLM
- Select your Physical Country/Location
- Hit Ok to proceed to the Welcome screen.

The Welcome screen provides you with a quick guide on how to navigate PLM.

Follow the <u>PLM Nuclear Training</u> to learn how to Navigate, Search, Parts, Specs, Reference Documents, CO/CA, SDX, Issues, etc on PLM. You can request the PLM Nuclear Training guide from your GE Representative.

| United States                                                                                                    |                                                                                                    |                                                                                                    |                                                                                                    |
|----------------------------------------------------------------------------------------------------|----------------------------------------------------------------------------------------------------|----------------------------------------------------------------------------------------------------|----------------------------------------------------------------------------------------------------|
|                                                                                                    |                                                                                                    | Statement of the local division of the local division of the local |                                                                                                    |
|                                                                                                    |                                                                                                    | ОК                                                                                                    |                                                                                                    |
|                                                                                                    |                                                                                                    |                                                                                                    |                                                                                                    |
| RADE REGULATIONS NOTI<br>osted on a U.Sbased server<br>anctioned by the US Govern<br>cy. For further information o<br>ollowing URL:                            | ICE<br>r and may not b<br>ment or cover<br>n the US sanct<br>sgecom/down                                                                                                    | e used in conn<br>ed under GE's S<br>ions regulation<br>oad?                                                                                                    | ection with any activity<br>State Sponsors Of<br>s as well as GE's SST                                                                                                    |
| amonty_rd=12018025101&sid                                                                                                    | 1=101                                                                                                    |                                                                                                    |                                                                                                    |
| formation on those GE policies                                                                                                    | ies may be obt                                                                                                    | isiness activity                                                                                                    | with other countries (e.ç                                                                                                    |
| ontrols Support Central site                                                                                                    |                                                                                                    |                                                                                                    |                                                                                                    |
|                                                                                                    | products sen2                                                                                                    | prod id=25521                                                                                                    |                                                                                                    |
|                                                                                                    | products.usp i                                                                                                    | A CONTRACTOR OF A CONTRACTOR OF                                                                                                    |                                                                                                    |
| data or engineering tools ho                                                                                                    | sted on a U.S.                                                                                                    | based applicat                                                                                                    |                                                                                                    |
| data or engineering tools ho<br>d an export of that technical                                                                                                  | sted on a U.S.<br>data or engine                                                                                                    | based applicati<br>ering tool. It is                                                                                                    | ion or server from outsid<br>your obligation to compl                                                                                                    |
| data or engineering tools ho<br>data or engineering tools ho<br>d an export of that technical<br>S. export laws, including res<br>s or tools which have been c | osted on a U.S.<br>data or engine<br>stricting access                                                                                                    | based applicati<br>ering tool. It is<br>to technical da                                                                                                    | ion or server from outsid<br>your obligation to compl<br>ta or on-line engineering<br>od" by the business                                                                                                    |
|                                                                                                    | RADE REGULATIONS NOT<br>osted on a U.Sbased serve<br>anctioned by the US Govern<br>y. For further information o<br>ollowing URL:<br>ST Policy, other GE policies<br>formation on those GE polic<br>controls Sumon Central size | RADE REGULATIONS NOTICE<br>sted on a U.Sbased server and may not b<br>ianctioned by the US Government or cover<br>by, For further information on the US sanct<br>blowing URL: and the second second of the<br>information on those GE policies may be obti-<br>iontrols Surpard Central size                                                                                                    | RADE REGULATIONS NOTICE<br>bated on a U.Sbased server and may not be used in conn<br>anctioned by the US Government or covered under GE's 5<br>v. For further information on the US sanctions regulations<br>billowing URL: and the second download?<br>For the second download of the second download of<br>the second download of the second download of<br>the second download of the second download of<br>the second download of the second download of<br>the second download of the second download of<br>the second download of the second download of the second<br>of the second download of the second download of the second download of the<br>second download of the second download of the second download of the<br>second download download of the second download of the second download of the<br>second download of the second download of the second download of the second download of the second download of the<br>second download of the second download of the second download of the<br>second download of the second download of the second download of the<br>second download of the second download of the second download of the<br>second download of the second download of the second download of the<br>second download of the second download of the second download of the<br>second download of the second download of the second download of the<br>second download of the second download of the second download of the<br>second download of the second download of the second download of the second download of the<br>second download of the second download of the second download of the second download of the<br>second download download of the second download of the second download of the |

| Change Management              | Home |                |              |        |                                                                               |          |          |               |                           |                           | <n< th=""><th></th></n<> |                     |         |
|--------------------------------|------|----------------|--------------|--------|-------------------------------------------------------------------------------|----------|----------|---------------|---------------------------|---------------------------|--------------------------|---------------------|---------|
| My Changes                     | D    | arts Specifica | tions Po     | foron  | ce Change                                                                     | Tasks    | Collect  | lons          |                           |                           |                          |                     |         |
| Collaboration and<br>Approvals | ×    |                | + 📮 [        | 1      | <b>1</b> . <b>2 2</b>                                                         | 2%       | •        | uorus         |                           |                           |                          |                     |         |
| Home                           |      |                |              |        |                                                                               |          |          | Finte         |                           |                           | 1                        |                     | Bassa   |
| Issue Categories               | 1    | Name           |              |        | Description                                                                   | Revision | Status   | State         | Туре                      | Policy                    | Modified                 | Owner               | Engine  |
| Shortcuts                      | -    |                |              |        |                                                                               |          |          |               | -                         | 1                         | 11. 15                   | Gribert G           |         |
| Collections                    | 10   | 004NB478       |              |        |                                                                               |          |          |               | 2 ×                       | Inconditional             | 2018                     | _Gil_<br>Brueckner  | 2040422 |
| Routes                         |      | -              |              |        | WA                                                                            | elcomet  |          |               | -                         |                           |                          | Michael A           |         |
| Tasks                          | 1    | H@ 004W7953    | Learn m      | ore a  | bout the 3DEXPI                                                               | ERIENCE  | user ir  | nterface in t | 5 steps                   | Inconditional             | Apr 19, 2018             | Arcaro              | 2040425 |
| Subscriptions                  | -    | FR. 004N7951   |              |        |                                                                               |          |          |               |                           | Inconstituted             | Am 10 2018               | Michael A           | 204042  |
| Metrics                        | 111  | <b>dB</b>      | Compa        | ISS: a | access your app                                                               | os       |          |               |                           | meandronai                | 74F 15, 2010             | Arcaro              | 2040423 |
| View My Company                | 10   | B 064N7953     |              |        |                                                                               | -        | - Social | and Collabo   | rative                    | Inconditional             | Apr 19, 2018             | Michael A<br>Arcaro | 2040425 |
| Experience Configuration       | -    | B 004N7953     |              |        |                                                                               |          |          |               | Þ                         | Inconditional             | Apr 19, 2018             | Michael A           | 204042  |
| Team                           |      |                | 31           | D Moi  | deling                                                                        | 5        | )        |               |                           |                           |                          | Arcaro              | 100.007 |
| My View                        |      |                |              |        | 30 [                                                                          | >14      |          |               |                           |                           |                          |                     |         |
| Workspaces                     | 13   | 004N7126       |              |        | 1-11                                                                          | 1        | 1        |               |                           | Pevelopment<br>Part       | Feb 23, 2018             | Corporate           | 2040423 |
| Workspace Templates            |      |                |              |        | X                                                                             | R        | Infor    | mation Intell | igence                    |                           |                          |                     |         |
| Engineering                    |      | 6              |              | 1      | Simulation                                                                    | A        |          |               |                           |                           |                          |                     |         |
| My Engineering View            | 10   | GEK-116        | ) Do not she | wats   | startup                                                                       | 0000     |          |               |                           | DM<br>nstruction<br>Part  | Feb 22,<br>2018          | Corporate           | 220018  |
|                                |      | GEK-116494     | 9            | 0      | NUMAC Spent<br>Fuel Pool Level<br>Monitor (SFPLM)<br>System<br>268X1545RRG001 | 0        |          | Release       | OM<br>Instruction<br>Part | OM<br>Instruction<br>Part | Feb 22,<br>2018          | Corporate           | 204049  |
|                                | 1    |                |              |        |                                                                               | 10       |          |               |                           |                           |                          |                     |         |

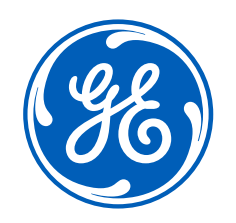

Thank you for Registering for GE!!

If you require further assistance feel free to reach out to your GE representative.

If you need help accessing any of the other training guides mentioned in this document, please let us know.

If you have issues, need help, or forgot your GE Registration password visit the GE External Registration Guide for more details. You can request the GE External Registration guide from your GE Representative.